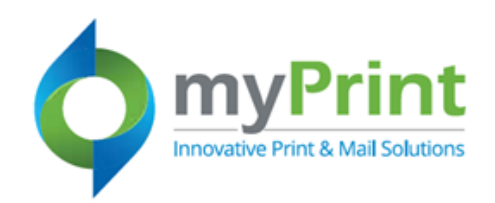

Navigation: Using a webbrowser access myPrint at https://prtonline.myprint desk.net/DSF/

**1** Click the **drop down arrow** beside your user name. Select **My Profile** from the sub-menu.

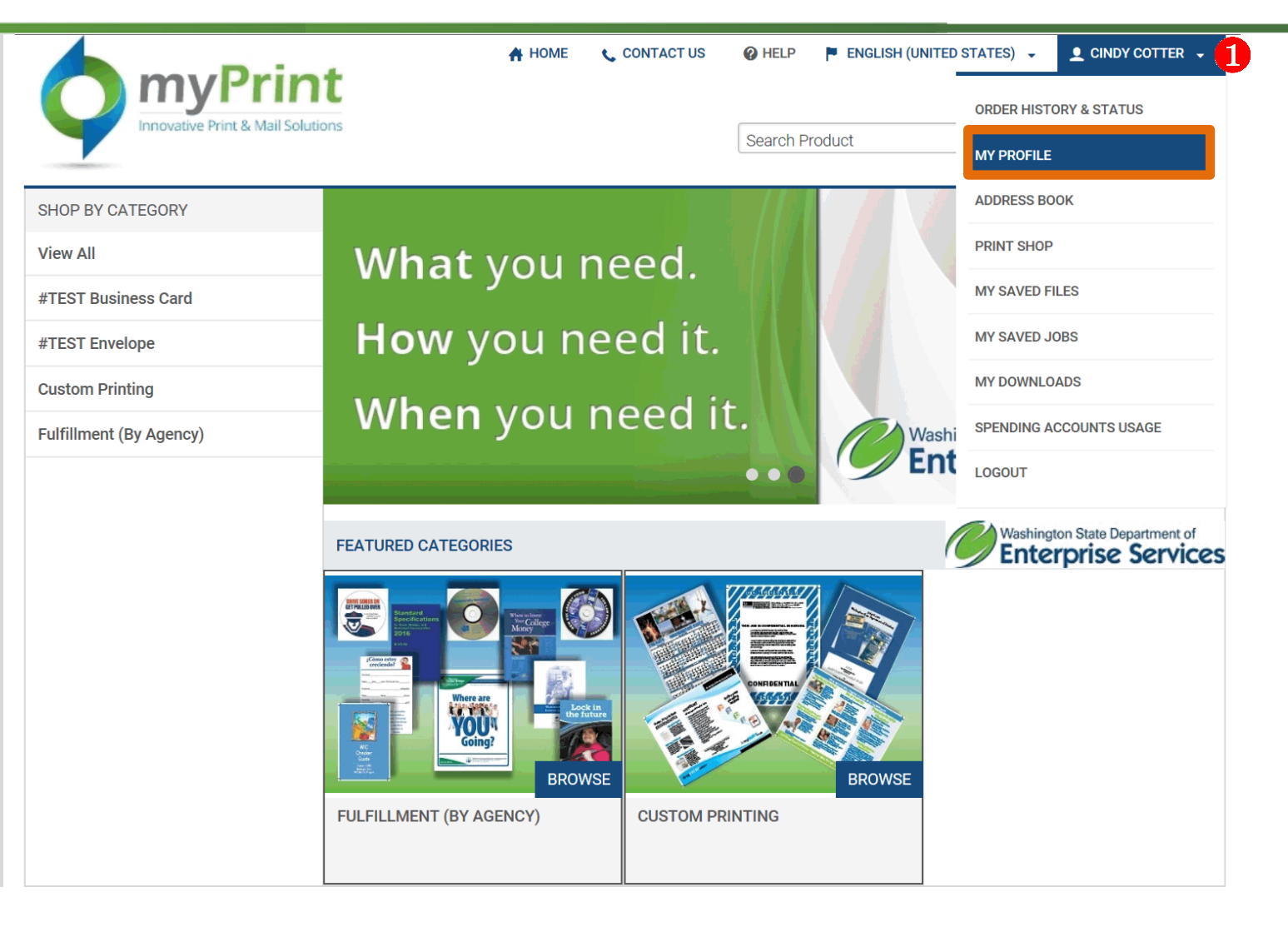

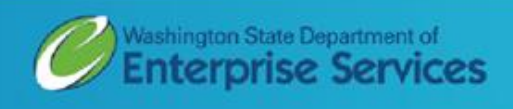

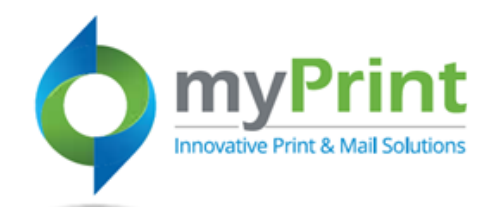

2. Click on Edit Profile Use this to edit your profile or edit (change) your password.

| myPrint<br>Innovative Print & Mail Solutions |                   | 👫 НОМЕ | 📞 CONTACT US                                                                        | 🕜 HELP         | ENGLISH (UNITED STATES | s) 🗸 👤 CINDY COTTER 🗸 |  |
|----------------------------------------------|-------------------|--------|-------------------------------------------------------------------------------------|----------------|------------------------|-----------------------|--|
|                                              |                   |        |                                                                                     | Search Product |                        | ( 0) ₹                |  |
| Order History & Status                       | MY PROFILE        |        |                                                                                     |                |                        |                       |  |
| My Profile                                   |                   |        |                                                                                     |                |                        |                       |  |
| Address Book                                 |                   |        |                                                                                     |                |                        |                       |  |
| Print Shop                                   | Nickname          |        | Cindy Cotter                                                                        |                |                        |                       |  |
| My Saved Files                               | Name              |        | Cindy Cotter                                                                        |                |                        |                       |  |
| My Saved Jobs                                |                   |        | in the                                                                              |                |                        |                       |  |
| My Downloads                                 | User Name         |        | CINDYC                                                                              |                |                        |                       |  |
| Spending Accounts Usage                      | Title             |        | Transition Management Lead                                                          |                |                        |                       |  |
|                                              | Email             |        | cindy.cotter@watech.wa.gov                                                          |                |                        |                       |  |
|                                              | Security Question |        | Edit                                                                                |                |                        |                       |  |
|                                              | Organization      |        | !testusability                                                                      |                |                        |                       |  |
|                                              | Department        |        | WaTech                                                                              |                |                        |                       |  |
|                                              | Print Shop        |        | Washington State Department of Enterprise Services                                  |                |                        |                       |  |
|                                              | Address           |        | Cindy Cotter<br>Itestusability<br>1500 Jefferson<br>Olympia, WA 98<br>United States | 501            |                        |                       |  |
|                                              | Phone Number 1    |        | 3604079453                                                                          |                |                        |                       |  |
|                                              | Password          |        | Edit                                                                                |                |                        |                       |  |

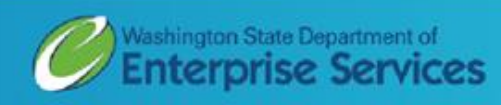

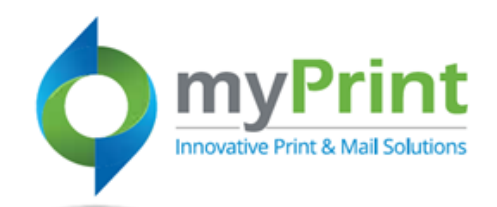

| <b>3.</b> Make your changes and |
|---------------------------------|
| click <b>Save</b> .             |

| Contact Information     |   |
|-------------------------|---|
| * User Name             |   |
| cindyC                  |   |
| Nickname                |   |
| Cindy Cotter            |   |
| * First Name            |   |
| Cindy                   |   |
| * Last Name             |   |
| Cotter                  |   |
| * Address Line 1        |   |
| 1500 Jefferson          |   |
| * City                  |   |
| Olympia                 |   |
| Country                 |   |
| United States           | ~ |
| * State/Province/Region |   |
| WA - Washington         | ~ |
| * Zip/Postal Code       |   |
| 98501                   |   |
| * Phone Number 1        |   |
| 3604079453              |   |
| Phone Number 2          |   |
|                         |   |

| Transition Management Lead  Drganization Itestusability  Department WaTech  Agency or Organization Code or enter Guest  Email cindy.cotter@watech.wa.gov  Sustom Field 1  Sustom Field 2               |                                                              |                                |
|----------------------------------------------------------------------------------------------------|--------------------------------------------------------------|--------------------------------|
| Drganization   !testusability   Department   WaTech   * Agency or Organization Code or enter Guest   * Email   cindy.cotter@watech.wa.gov   Custom Field 1                                             | Transition Ma                                                | anagement Lead                 |
| !testusability         Department         WaTech         * Agency or Organization Code or enter Guest         * Email         cindy.cotter@watech.wa.gov         >ustom Field 1         >ustom Field 2 | Organization                                                 |                                |
| Department WaTech Agency or Organization Code or enter Guest Email cindy.cotter@watech.wa.gov Sustom Field 1 Sustom Field 2                                                                            | !testusability                                               |                                |
| WaTech Agency or Organization Code or enter Guest Email cindy.cotter@watech.wa.gov Custom Field 1 Custom Field 2                                                                                       | Department                                                   |                                |
| Agency or Organization Code or enter Guest Email cindy.cotter@watech.wa.gov Custom Field 1 Custom Field 2                                                                                              | WaTech                                                       |                                |
| Email<br>cindy.cotter@watech.wa.gov<br>Custom Field 1<br>Custom Field 2                                                                                                    | * Agency or Or                                               | ganization Code or enter Guest |
| cindy.cotter@watech.wa.gov<br>Custom Field 1<br>Custom Field 2                                                                                                    |                                                              |                                |
| Custom Field 1<br>Custom Field 2                                                                                                    | * Email                                                      |                                |
| Custom Field 2                                                                                                    | * Email<br>cindy.cotter@                                     | )watech.wa.gov                 |
| Custom Field 2                                                                                                    | * Email<br>cindy.cotter@<br>Custom Field 1                   | )watech.wa.gov                 |
|                                                                                                    | * Email<br>cindy.cotter@<br>Custom Field 1                   | )watech.wa.gov                 |
|                                                                                                    | * Email<br>cindy.cotter@<br>Custom Field 1<br>Custom Field 2 | )watech.wa.gov<br>I            |
|                                                                                                    | * Email<br>cindy.cotter@<br>Custom Field 1<br>Custom Field 2 | )watech.wa.gov<br>I            |
|                                                                                                    | * Email<br>cindy.cotter@<br>Custom Field 1<br>Custom Field 2 | Dwatech.wa.gov                 |
|                                                                                                    | * Email<br>cindy.cotter@<br>Custom Field 1<br>Custom Field 2 | Dwatech.wa.gov                 |

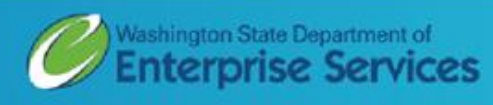

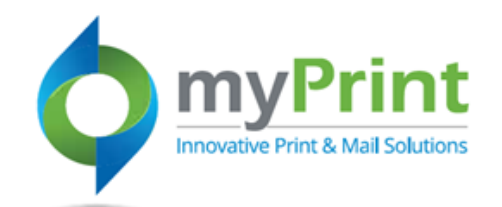

## Edit (Change) Password

## 1. Click on Edit under Password

| myPrin<br>Innovative Print & Mail Solution | t                 | A НОМЕ                     | 📞 CONTACT US                                                                         | <b>HELP</b><br>Search Pr                         | ENGLISH (UNITED STATES) | •          • CINDY COTTER •         •         •         • |
|--------------------------------------------|-------------------|----------------------------|--------------------------------------------------------------------------------------|--------------------------------------------------|-------------------------|-----------------------------------------------------------|
| Order History & Status                     | MY PROFILE        |                            |                                                                                      |                                                  |                         |                                                           |
| My Profile                                 |                   |                            |                                                                                      |                                                  |                         | Edit Profile                                              |
| Address Book                               |                   |                            |                                                                                      |                                                  |                         |                                                           |
| Print Shop                                 | Nickname          |                            | Cindy Cotter                                                                         |                                                  |                         |                                                           |
| My Saved Files                             | Name              |                            | Cindy Cotter                                                                         |                                                  |                         |                                                           |
| My Saved Jobs                              | line News         |                            | -indu0                                                                               |                                                  |                         |                                                           |
| My Downloads User Name Title               |                   |                            | Transition Mana                                                                      |                                                  |                         |                                                           |
|                                            | Email             | cindy.cotter@watech.wa.gov |                                                                                      |                                                  |                         |                                                           |
|                                            | Security Question |                            | Edit                                                                                 |                                                  |                         |                                                           |
|                                            | Organization      | !testusability             |                                                                                      |                                                  |                         |                                                           |
|                                            | Department        | ment WaTech                |                                                                                      |                                                  |                         |                                                           |
|                                            | Print Shop        |                            | Washington State Department of Enterprise Services                                   |                                                  |                         |                                                           |
|                                            | Address           |                            | Cindy Cotter<br>Itestusability<br>1500 Jefferson<br>Olympia, WA 985<br>United States | ter<br>liity<br>WA 985<br>ates<br>To change vour |                         |                                                           |
|                                            | Phone Number 1    |                            | 3604079453                                                                           | pass                                             | word, click on          |                                                           |
|                                            | Password          |                            | Edit                                                                                 | Eul                                              | L                       |                                                           |

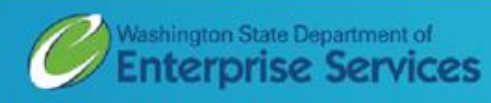

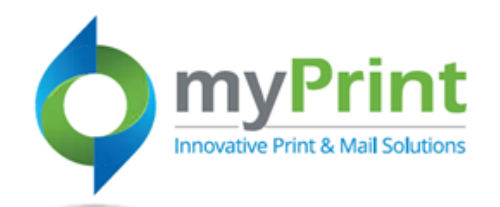

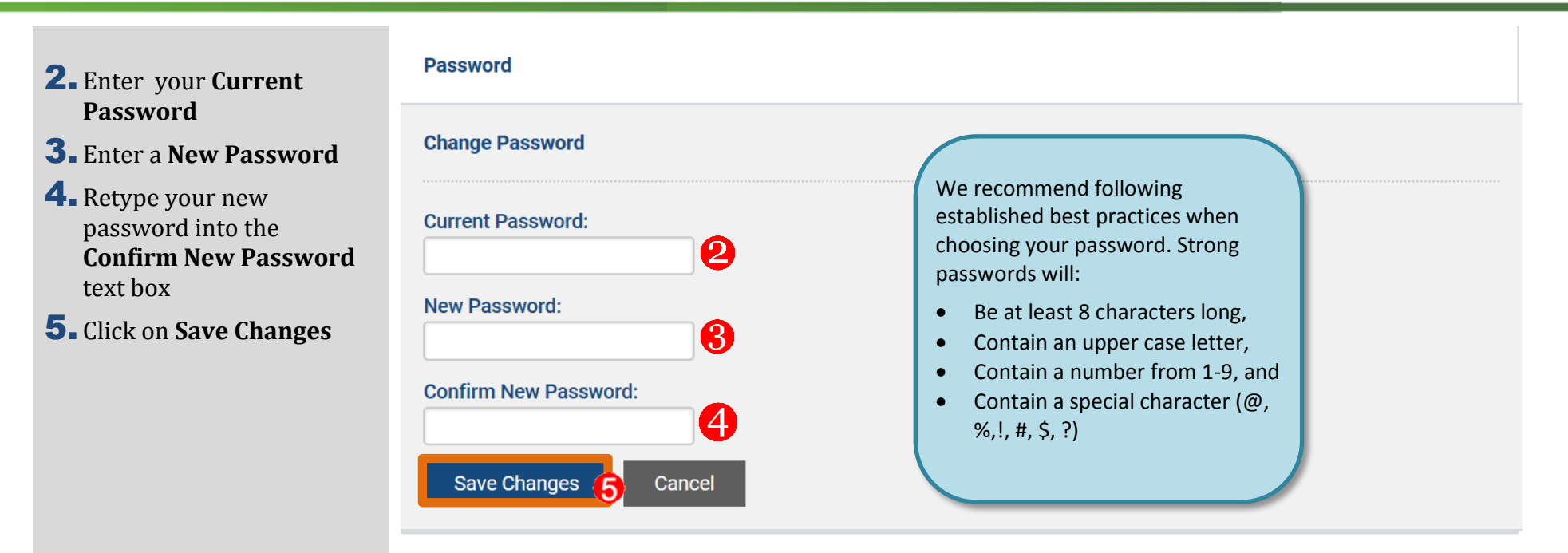

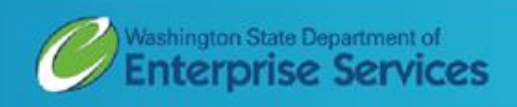